## Istruzioni di configurazione WiFiLIUC IOS

| 14:59        |                     | <b>.</b> ∎∥ 4G | 59 |
|--------------|---------------------|----------------|----|
|              | Impostazi           | oni            |    |
| Profi        | lo scaricato        |                | >  |
|              |                     |                |    |
| ≁            | Uso in aereo        |                |    |
| (•           | Wi-Fi               | Non connesso   | >  |
| *            | Bluetooth           | Sì             | >  |
| ((†))        | Cellulare           |                | >  |
| Ø            | Hotspot personale   |                | >  |
|              | VPN                 | Non connessa   | >  |
|              |                     |                |    |
| <u></u>      | Notifiche           |                | >  |
| <b>(</b> ))  | Suoni e feedback a  | ptico          | >  |
|              | Full immersion      |                | >  |
| X            | Tempo di utilizzo   |                | >  |
|              |                     |                |    |
| $\bigotimes$ | Generali            |                | >  |
|              | Centro di Controllo |                | >  |
| *            | Schermo e luminos   | ità            | >  |
|              |                     |                |    |

Una volta scaricato il file di configurazione Andare sulle impostazioni e premere "Generali"

| 14:59                      | <b>. 1</b> 4G <b>59</b> |
|----------------------------|-------------------------|
| Impostazioni Generali      |                         |
| AirDrop                    | >                       |
| AirPlay e Handoff          | >                       |
| Picture in Picture         | >                       |
| CarPlay                    | >                       |
|                            |                         |
| Spazio su iPhone           | >                       |
| Aggiorna app in background | >                       |
|                            |                         |
| Data e ora                 | >                       |
| Tastiera                   | >                       |
| Font                       | >                       |
| Lingua e zona              | >                       |
| Dizionario                 | >                       |
|                            |                         |
| VPN e gestione dispositivo | >                       |
|                            |                         |
| Note legali e normative    | >                       |

Successivamente su "VPN e gestione dispositivo"

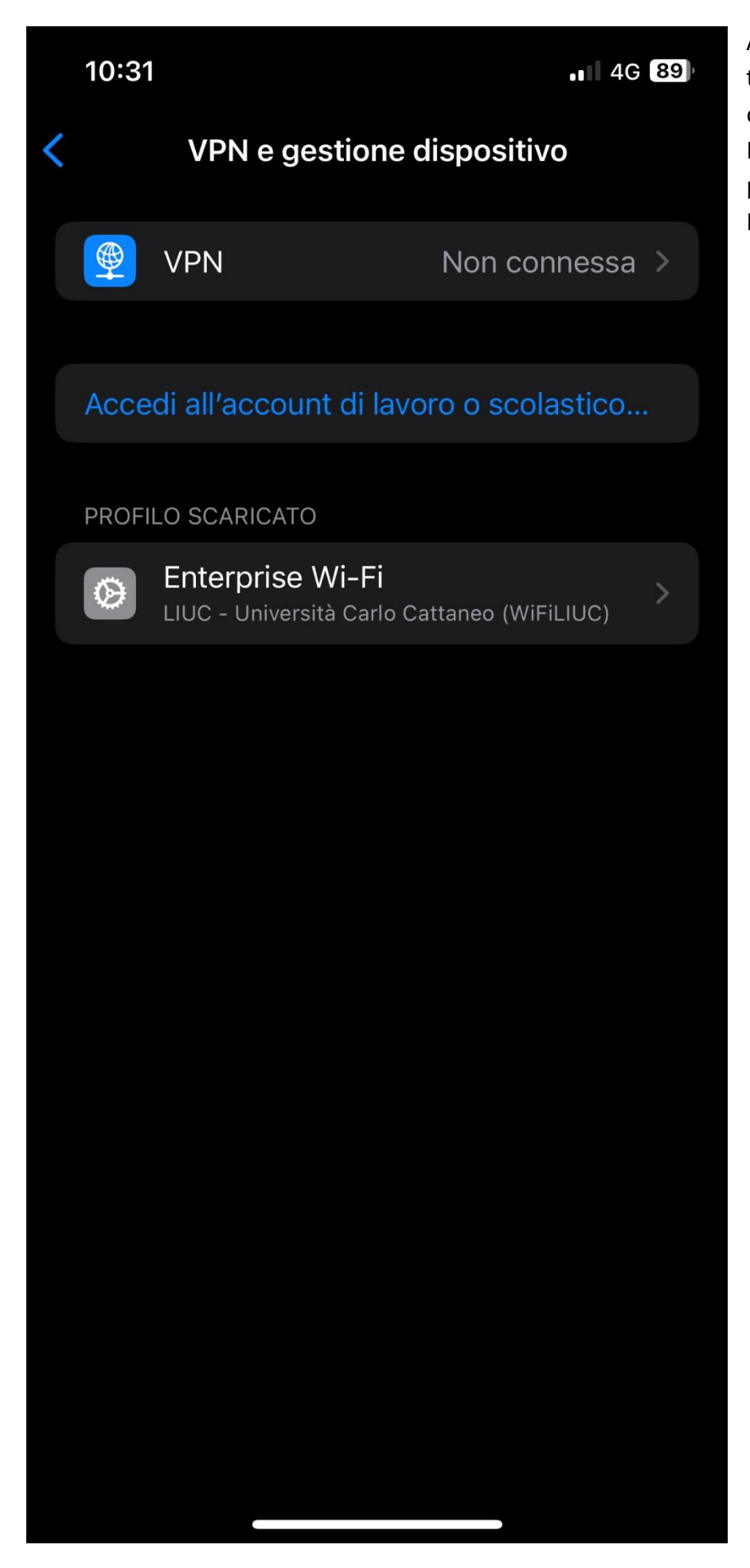

Al suo interno possiamo trovare i profili di configurazioni delle reti Wi-Fi, in particolare bisogna premere su "Enterprise Wi-Fi"

| Annulla       Installa profilo       Installa         Image: State of the state of the state of the | 10:32                     |                                                                                                    | • 4G 89                  |
|----------------------------------------------------------------------------------------------------|---------------------------|----------------------------------------------------------------------------------------------------|--------------------------|
| Enterprise Wi-Fi<br>LUC - Università Carlo Cattaneo (WiFiLUC)Firmato daNon firmatoDescrizioneProfilo di configurazione 'WiFiLUC' di 'LIUC -<br>Università Carlo Cattaneo' - fornito da<br>Enterprise Wi-FiContieneRete Wi-Fi<br>2 certificatiPiù dettagli>Binuovi il profilo scaricato                                                                                                    | Annulla                   | Installa profilo                                                                                                    | Installa                 |
| Firmato daNon firmatoDescrizioneProfilo di configurazione 'WiFiLIUC' di 'LIUC -<br>Università Carlo Cattaneo' - fornito da<br>Enterprise Wi-FiContieneRete Wi-Fi<br>2 certificatiPiù dettagli>Binuovi il profilo scaricato                                                                                                    | $\bigotimes$              | <b>Enterprise Wi-Fi</b><br>LIUC - Università Carlo Cattaneo (V                                                                         | WiFiLIUC)                |
| Contiene Rete Wi-Fi<br>2 certificati<br>Più dettagli ><br>Rimuovi il profilo scaricato                                                                                                    | Firmato da<br>Descrizione | <ul> <li>Non firmato</li> <li>Profilo di configurazione 'WiFiLIL<br/>Università Carlo Cattaneo' - forn<br/>Enterprise Wi-Fi</li> </ul> | JC' di 'LIUC -<br>ito da |
| Più dettagli > Rimuovi il profilo scaricato                                                                                                    | Contiene                  | e Rete Wi-Fi<br>2 certificati                                                                                                    |                          |
| Rimuovi il profilo scaricato                                                                                                    | Più dett                  | agli                                                                                                    | >                        |
| Rimuovi il profilo scaricato                                                                                                    |                           |                                                                                                    |                          |
|                                                                                                    |                           | Rimuovi il profilo scaricat                                                                                                    | 0                        |
|                                                                                                    |                           |                                                                                                    |                          |
|                                                                                                    |                           |                                                                                                    |                          |
|                                                                                                    |                           |                                                                                                    |                          |
|                                                                                                    |                           |                                                                                                    |                          |
|                                                                                                    |                           |                                                                                                    |                          |
|                                                                                                    |                           |                                                                                                    |                          |
|                                                                                                    |                           |                                                                                                    |                          |

A questo punto su 'Installa" in alto verso destra

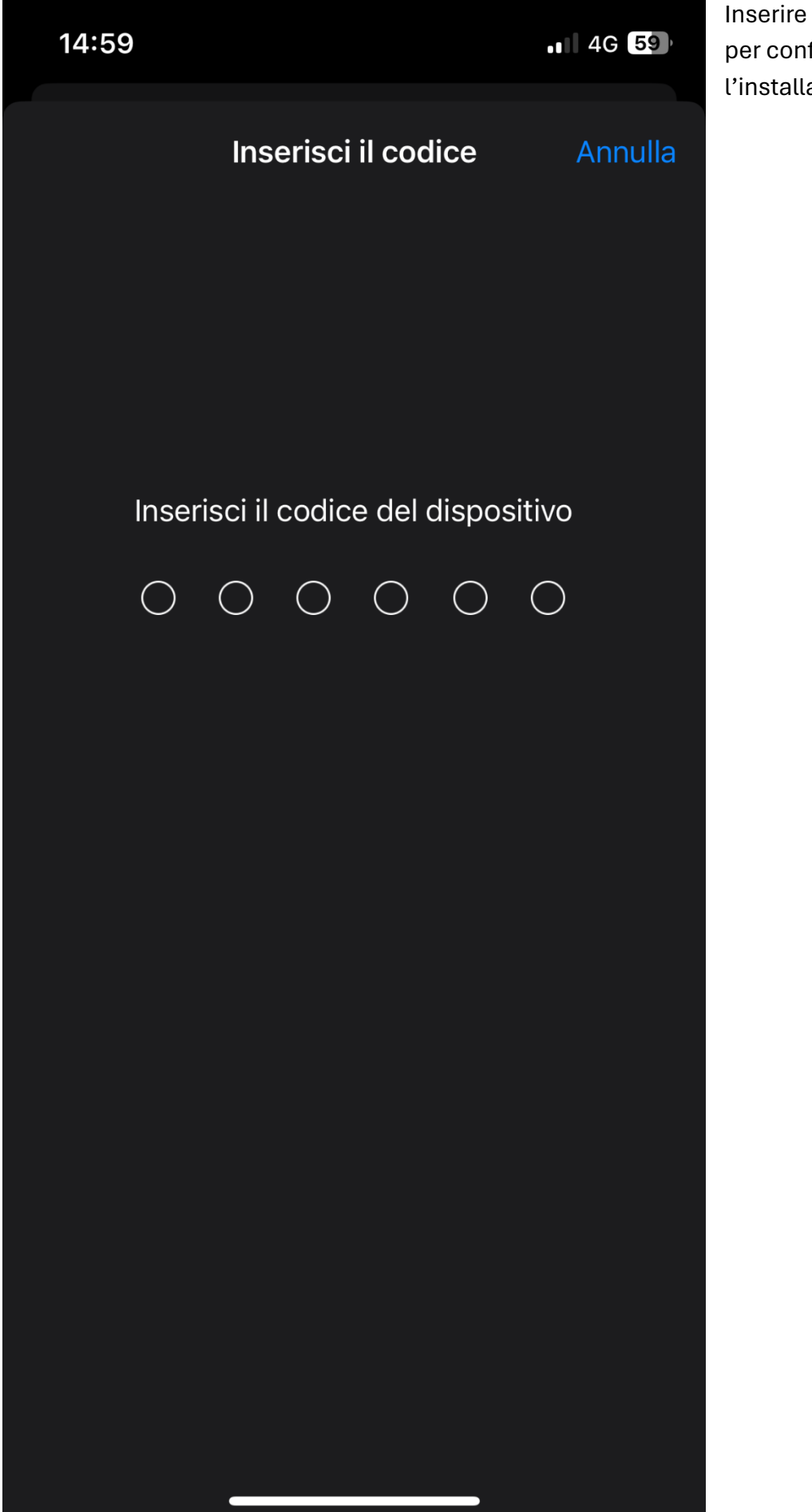

Inserire il proprio codice per confermare l'installazione del profilo.

| 14:59                                  |                                       | 4G 59                     |
|----------------------------------------|---------------------------------------|---------------------------|
| Annulla                                | Avviso                                | Installa                  |
| WI-FI                                  |                                       |                           |
| Il traffico di rete<br>o monitorato tr | e di iPhone può e<br>amite un proxy V | essere filtrato<br>Vi-Fi. |
|                                        |                                       |                           |
|                                        |                                       |                           |
|                                        |                                       |                           |
|                                        |                                       |                           |
|                                        |                                       |                           |
|                                        |                                       |                           |
|                                        |                                       |                           |
|                                        |                                       |                           |
|                                        |                                       |                           |
|                                        |                                       |                           |
|                                        |                                       |                           |

Ora su "Installa"

| 14:59                             |                                           | •1 4G 59                 |
|-----------------------------------|-------------------------------------------|--------------------------|
| Annulla                           | Avviso                                    | Installa                 |
| WI-FI                             |                                           |                          |
| ll traffico di re<br>o monitorato | ete di iPhone può e<br>tramite un proxy W | ssere filtrato<br>/i-Fi. |
|                                   |                                           |                          |
|                                   |                                           |                          |
|                                   |                                           |                          |
|                                   |                                           |                          |
|                                   |                                           |                          |
|                                   |                                           |                          |
|                                   |                                           |                          |
|                                   |                                           |                          |
|                                   | Installa                                  |                          |
|                                   | Annulla                                   |                          |
|                                   |                                           |                          |

Ancora una volta "Installa" verso il fondo

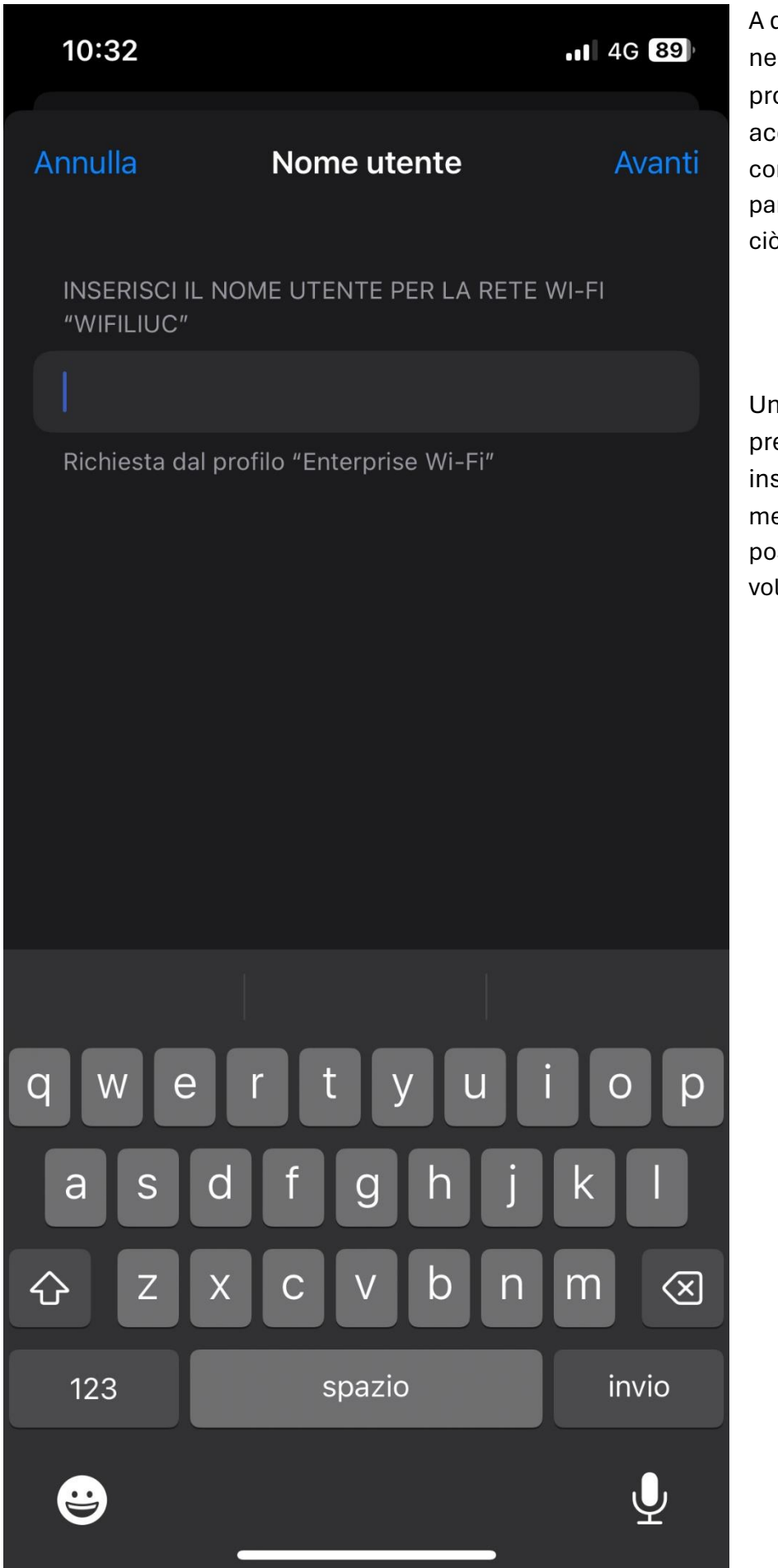

A questo punto è necessario inserire le proprie credenziali di accesso, specificando come nome utente la prima parte della mail LIUC (tutto ciò che c'è prima della @)

Una volta inserito l'utente premere su "Avanti" per inserire la password (la medesima della casella di posta) e premere ancora una volta su "Avanti"

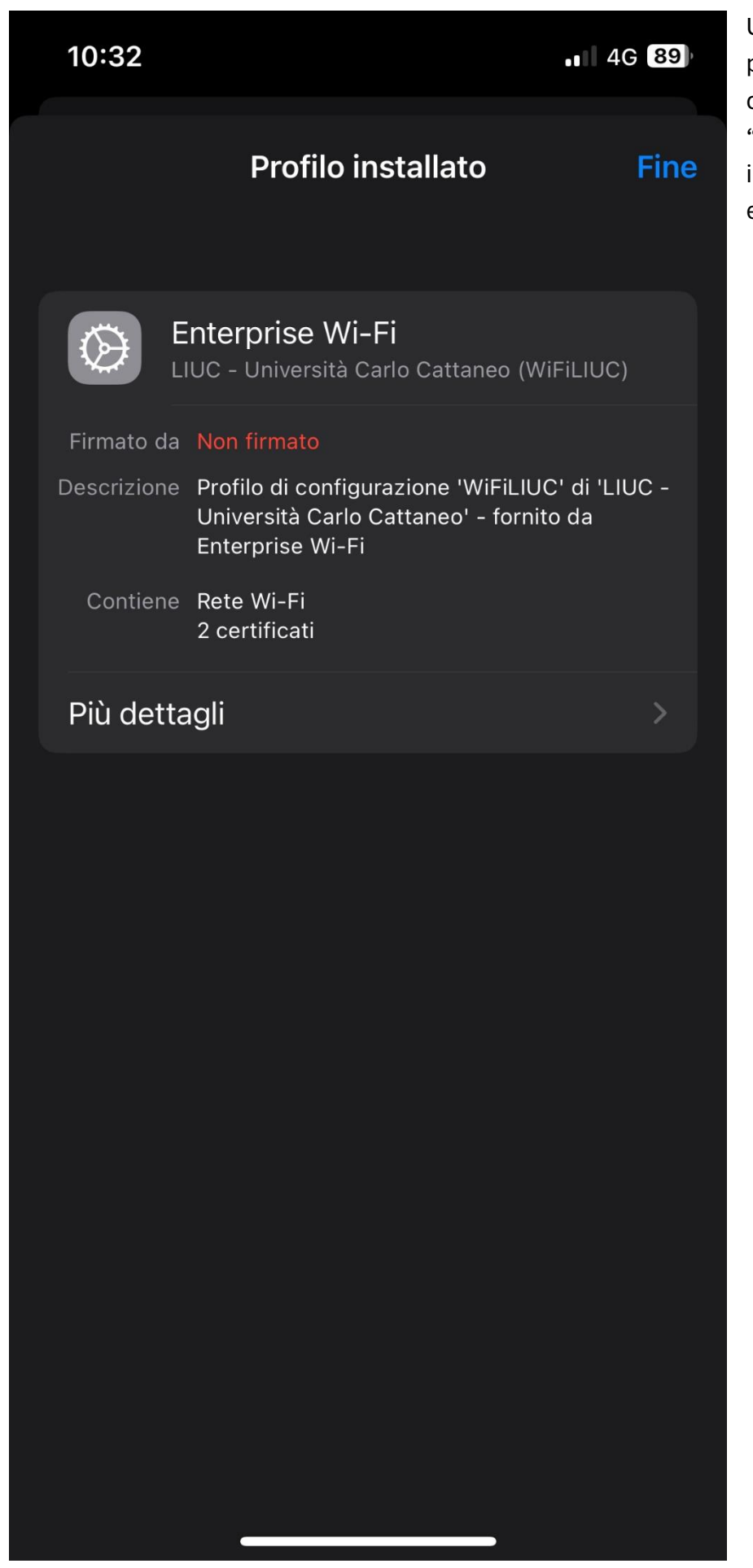

Una volta arrivati fin qui il profilo è stato installato correttamente, premere su "Fine" e spostarsi nelle impostazioni WiFi per eseguire l'accesso.

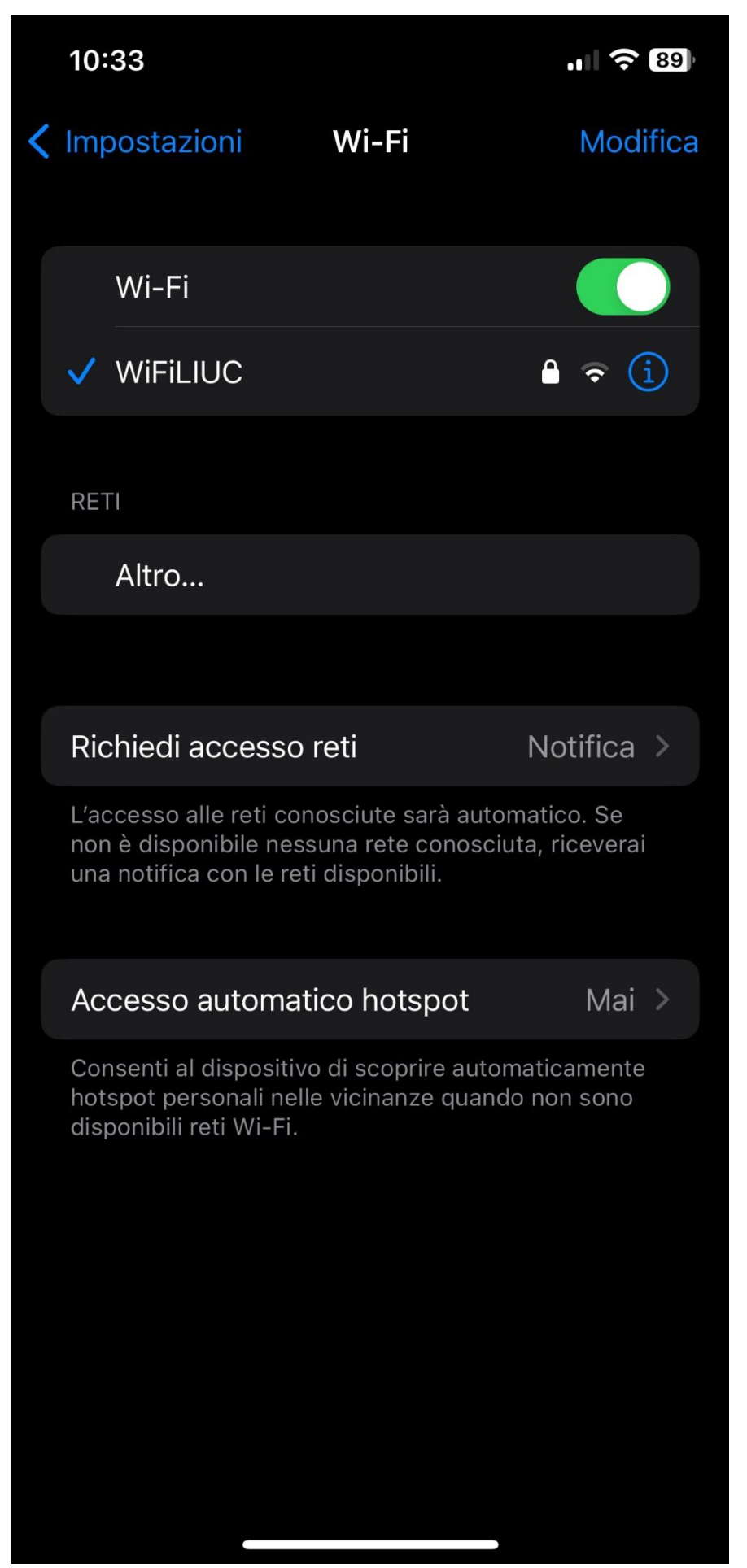

Se la procedura è stata eseguita correttamente il dispositivo dovrebbe essersi già collegato alla rate. Nel caso in cui non lo fosse, premere una volta su "WiFiLIUC" per collegarsi